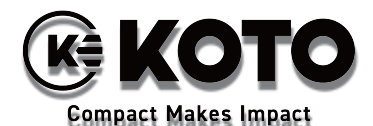

2022 年 6 月吉日 照明本部 営業 1 部 国内販売課

## カスタムファームウェア (5.12.85) のダウンロードとインストール方法

現在、AX9 PowerPAR を Astera App で操作した際に、アプリ側で接続の表示がされているにも関わらず応答し ないケースが確認されております。このバグを修正するためのカスタムファームウェアが Astera 社より公開されま したのでご連絡いたします。アップデート方法は以下の手順になります。

- 1. アプリを ART7 で接続してください。通常通り、アップデートのために対象の灯体すべてを BlueMode に して"Pair with Lights"を選択してください。すべてのライトがペアリングされるのを待ちます。
- 2. 使用のデバイスが Wi-Fi かネットワークがある環境でインターネット接続されている必要があります。
- 3. App Settings を選択します。"TalkBack+"(①) と "Keep Screen On"(②) が ON になっていることを確 認し、"Lights Background Update"(③) を選択してください。(写真1)
- 4. Auto Update (④) が OFF になっていることを確認し、右上の Update ボタン(⑤)をポップアップが出てくるまで数秒間長押しします。(写真 2)
- 5. ポップアップが出たら、カスタムダウンロードコード:51285 を入力し、OK を 選択します。その後、カス タムファームウェアがアプリにダウンロードされます(写真 3)。カスタムファームウェアのファイルは灯 体の詳細データです。

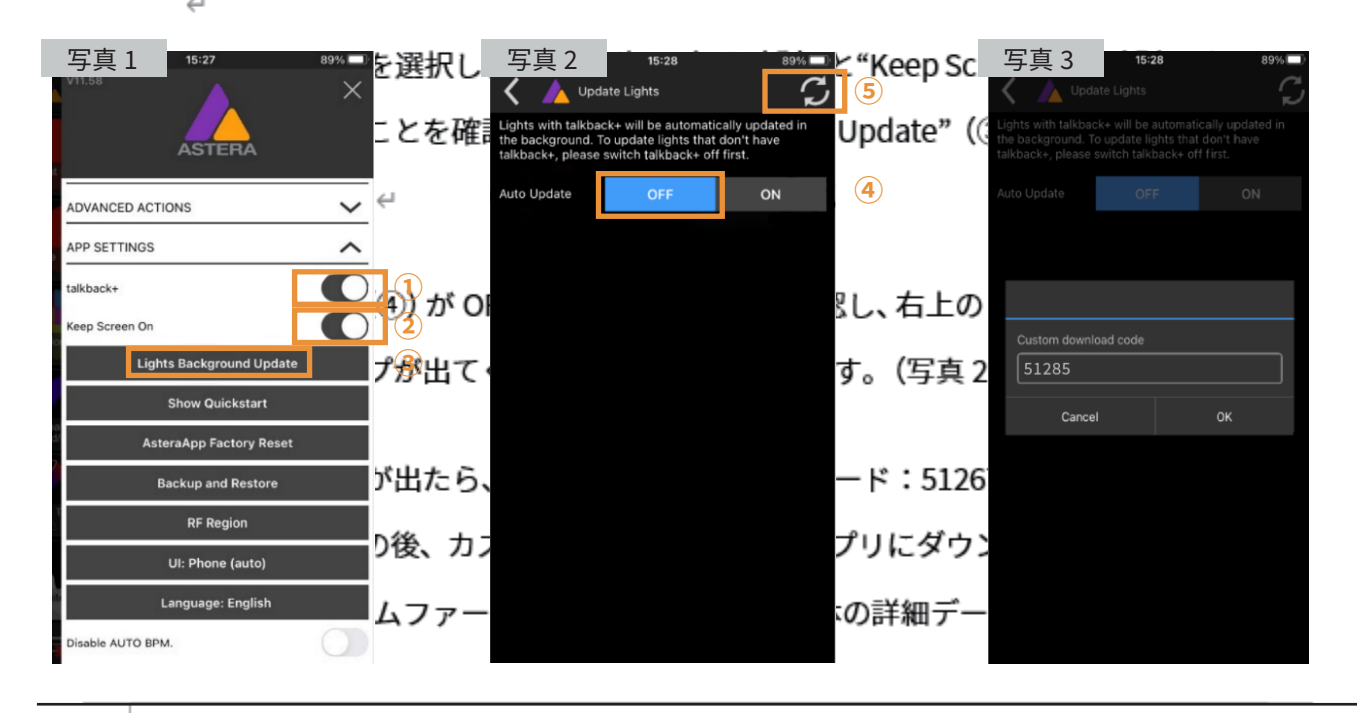

## 江東電気株式会社

♥〒110-0012 東京都台東区竜泉 2-17-3 図 sales@koto-jp.com www.koto-jp.com

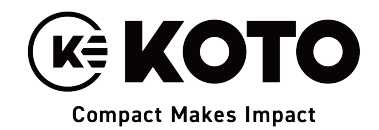

- 6. 灯体のファームウェアアップデートのオプションが一覧になって表示されます。希望の灯体のカスタムファーム ウェアを選択します(⑥)(写真4)。
- 7. WARNING のポップアップが出たら "OK"を選択し (⑦)、"Yes"を選択(⑧) してカスタムファームウェアの 送信を開始します。(写真5、6)

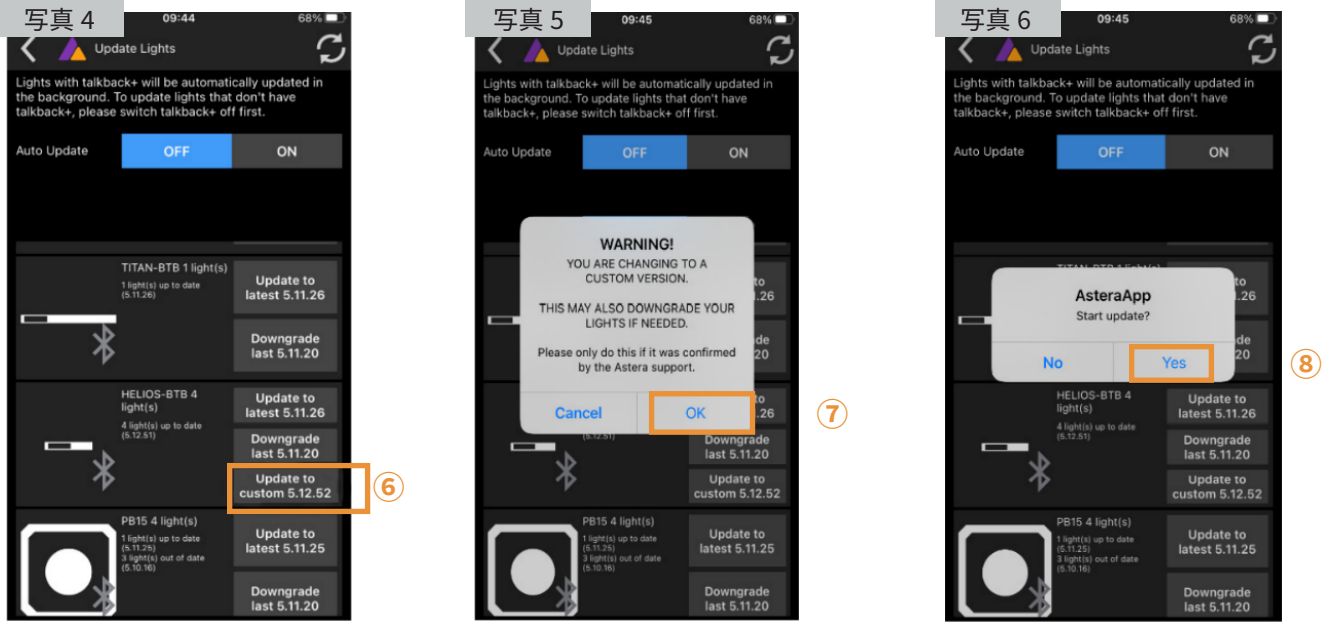

※実際操作では AX9 の custom 5.12.85 を選択します。

8. アップデートファイルの送信中はバーが表示されるため、データの送信状況が確認できます(写真 7)。データ送 信が完了し、"Reboot and Install Update"と表記されたボタンが出ましたら、これを選択します(写真 8)。数 秒後に灯体が自動的に消灯します。その後自動で再点灯し、新しいファームウェアがインストールされます。

TITAN 1 light(s)

HELIOS-BTB 4

TITAN-BTB 1 light(s

ON

Update to latest 5.11.25

Downgrade last 5.9.20

Reboot and

Update to latest 5.11.26

Downgrade last 5.11.20

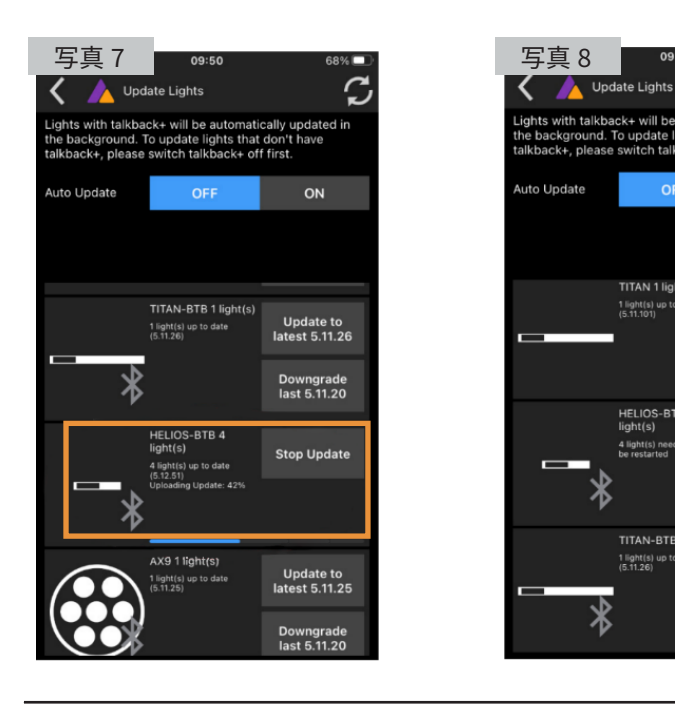

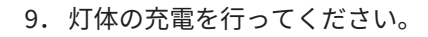

※インストールに失敗する場合は ステップ6から再度実行してくだ さい。この時、アップデートが終 わった灯体の電源を切る方もい らっしゃいますが、実際にはその 必要はありません。

カスタムアップデートを再度かけ る間にアップデートが終わった他 の灯体に影響を及ぼすことはあり ません。

## 江東電気株式会社

♀〒110-0012 東京都台東区竜泉 2-17-3 🖂 sales@koto-jp.com www.koto-jp.com